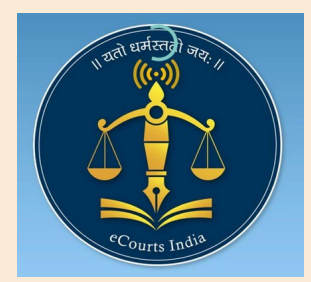

Legal Awareness Programme for **Advocates** on **E-court Services** & **E-filing of Cases** 

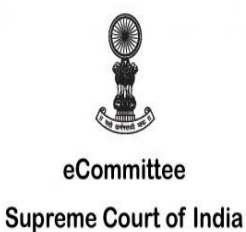

(25 July 2020)

## TECHNOLOGY EMPOWERS ADVOCATES

## अधिवक्ता को ई–कोर्ट प्रोजेक्ट के बारे में निम्न बातें जाननी चाहिए –

- 1. ई-कोर्ट प्रोजेक्ट का उद्देश्य
- 2. ई–कमिटी
- 3. हित धारक (Stakeholders)
- 4. वाद स्थिति (Case status) 24 x 7
- 5. वादों की दैनिक सूची (Cause list) 24 x 7
- 6. न्यायालय के आदेश 24 x 7
- 7. स्व-चालित ई-मेल मैसेज
- 8. अधिवक्ता डिजिटल डायरी (Digital diary under MY cases)
- 9. ई–फाइलिंग (e–filing)
- 10. ई-भुगतान (e-payment)
- 11. N-Step
- 12. QR code

## Etaal 06-05-2019 to 06-05-2020 e-transaction details of ecourts

|                                 | pecca                        | G Select Language   V Switch to eTeal 1.0 |                                   |                         |
|---------------------------------|------------------------------|-------------------------------------------|-----------------------------------|-------------------------|
| Central Govi                    | Projects State Govt Projects | Standard Services Nission Mode Projec     | t AcrossTheCo                     | sunter Categori         |
| sion Mode P<br>n: 06-May-2019 1 | ojects<br>10: 06-May-2020    |                                           | Total no. of e-Tra<br>Search : 56 | nsactions: 5,46,70,08,8 |
| SI #                            | Mission Mode Project         | <ul> <li>No. of e-Transactions</li> </ul> |                                   | No. of e-Services       |
| 1                               | Agriculture                  |                                           | 1,97,86,50,976                    | 22                      |
| 2                               | Commercial Taxes             |                                           | 7,44,648                          | 64                      |
| 3                               | csc                          |                                           | 1,83,26,251                       | 62                      |
|                                 | DGFT                         |                                           | 3,21,246                          | 1                       |
| 4                               |                              |                                           |                                   |                         |
| 4                               | e-District                   |                                           | 13,06,18,567                      | 405                     |
| 4<br>5<br>6                     | e-District<br>e-Courts       |                                           | 13,06,18,567                      | 409                     |

## World Bank moves India forward based on NJDG

| THE WORLS                              | BODAR                         |                                        |         |
|----------------------------------------|-------------------------------|----------------------------------------|---------|
| When the Los                           |                               |                                        |         |
| nassaniaase   a<br>India Ju<br>Sustain | mps Doing Bu<br>ed Reform For | siness Ranking                         | ge w    |
| Enforcing c                            | ontracts: In both Delt        | ni and Mumbal <mark>, the intro</mark> | oductii |

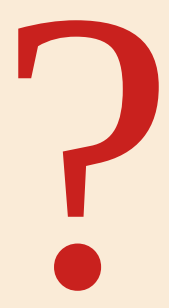

## Have you ever visited <u>www.ecourts.gov.in</u>

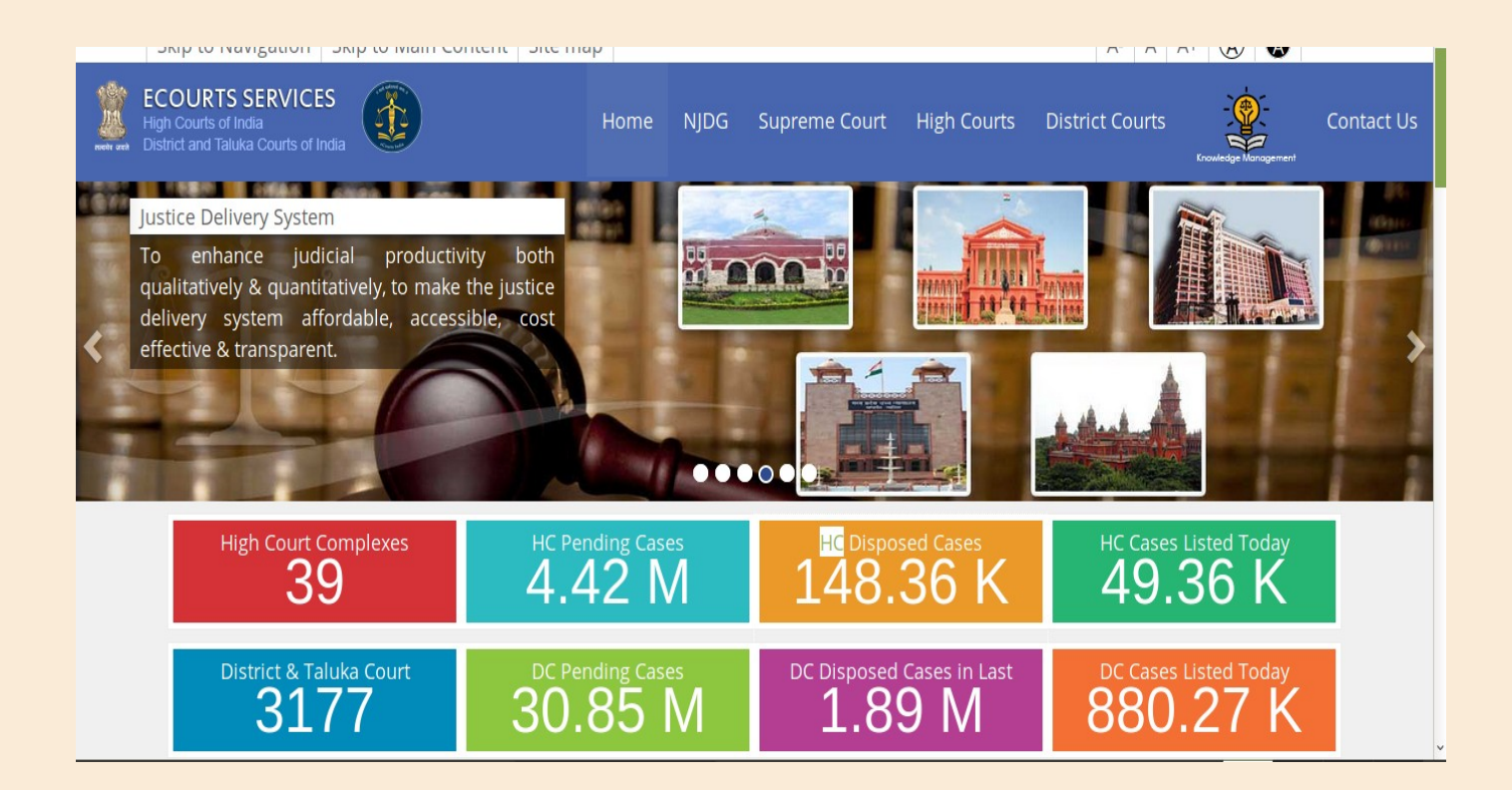

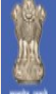

High Courts of India District and Taluka Courts of India

ECOURTS SERVICES

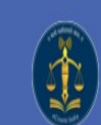

Home NJDG Supreme Court High Courts District Court

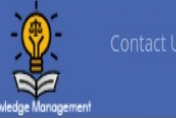

# High Court Services

#### **High Court Services**

Access to Services of e-Courts: Cause lists, Case Status, Orders/Judgments of High Courts

🟛 Click here for High Court Services

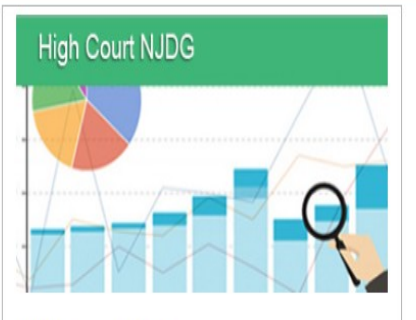

#### High Court NJDG

NJDG works as a monitoring tool to identify, manage and reduce pendency of cases.

𝗞 Click here for High Court NJDG

#### High Courts of India

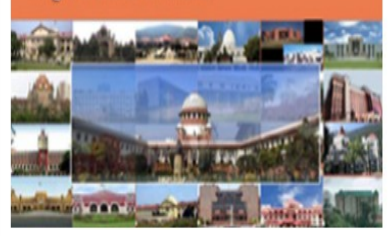

#### High Courts of India

Dissemination of information related to high courts to stakeholders of e-Courts

🟛 Click here for High Courts of India

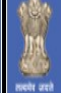

ECOURTS SERVICES High Courts of India District and Taluka Courts of India

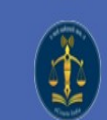

Home NJDG Supreme Court High Courts District Cour

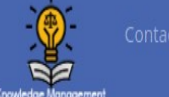

#### **District Court Services**

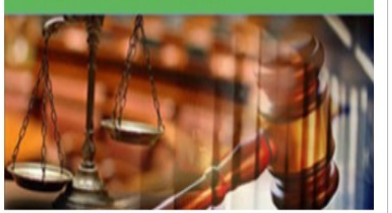

#### **District Court Services**

Access to Services of e-Courts: Cause lists, Case Status, Orders/Judgments & NJDG

â Click here for District Court Servies

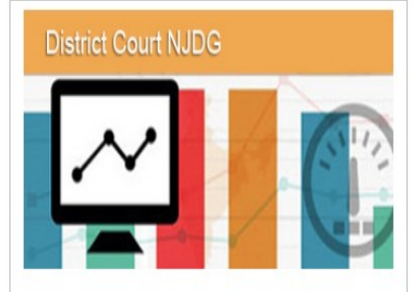

#### **District Court NJDG**

NJDG works as a monitoring tool to identify, manage and reduce pendency of cases.

𝗞 Click here for District Court NJDG

#### District Courts of India

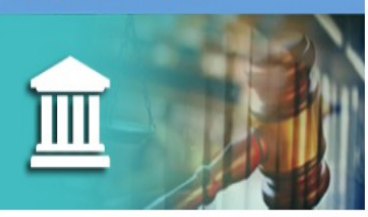

#### **District Courts of India**

Access to Services of e-Courts: Cause lists, Case Status, Orders/Judgments & NJDG

#### 🏛 Click here for District Courts of India

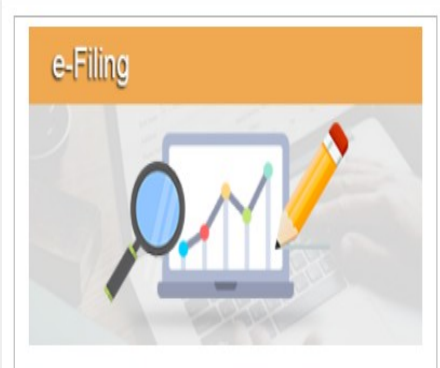

#### e-Filing

e-Filing application enables electronic filing of legal papers.

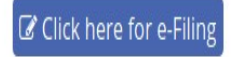

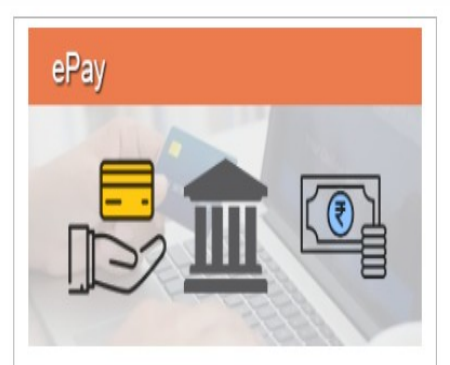

#### ePay

ePay is a way of paying for court through an electronic medium, without the use of cheque or cash.

₹ Click here for ePay

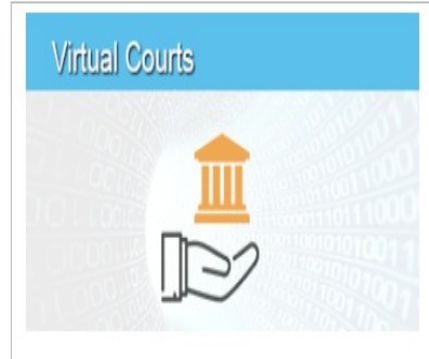

#### **Virtual Courts**

Eliminating presence of litigant or lawyer in the court and adjudication of the case online

#### 🚊 Click here for Virtual Courts

## NJDG-National Judicial Data Grid

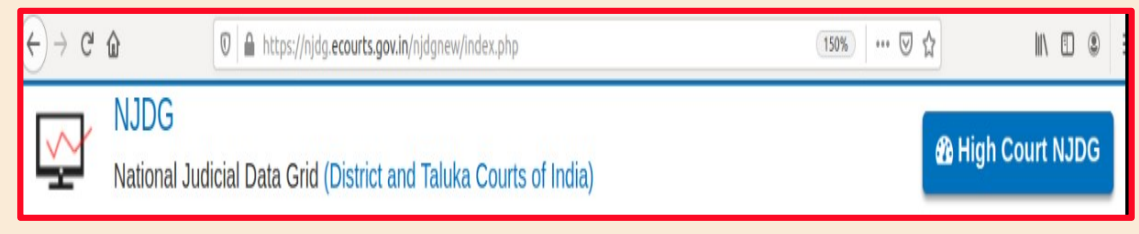

## NJDG for High courts

| $\leftarrow$ $\rightarrow$ C $\textcircled{0}$ $\textcircled{0}$ https | //njdg. <b>ecourts.gov.in</b> /hcnjdg_public/main.php    | 1505                                                 | ‰ ☆                              | 111\                                | •                | )    |
|------------------------------------------------------------------------|----------------------------------------------------------|------------------------------------------------------|----------------------------------|-------------------------------------|------------------|------|
| NJDG for High Courts                                                   |                                                          |                                                      |                                  |                                     |                  |      |
| High Court:- All                                                       | ~ GO                                                     |                                                      |                                  | Welcom                              | e Gi             | lest |
| 2036598<br>Civil Cases(Pending)                                        | 1355053<br>Criminal Cases(Pending)                       | <b>1425713</b><br>Writ Cases(Pending)                | <b>48</b> 1<br>Total Ca          | L7364<br>ses(Pendin                 | g)               |      |
| 1306079 *<br>Civil Cases more than 1<br>Years(Pending)                 | 883117 *<br>Criminal Cases more than 1<br>Years(Pending) | 945119 *<br>Writ Cases more than 1<br>Years(Pending) | <b>313</b><br>Total Cas<br>Years | <b>4315</b> fes more that (Pending) | <b>*</b><br>an 1 |      |

\* Cases Pending more than one year figures do not include High Court of Bombay, Delhi and Madhya Pradesh as these HC's are not shifted to Case Information System NC 1.0 developed by eCommittee, Supreme Court of India.

## NJDG-District & TalukaCourts of India

| $\overleftarrow{\bullet}$ $\rightarrow$ C | * û              | 🛛 🔒 https://njdg.ecour           | <b>ts.gov.in</b> /njdgnew/index.php |        | 150% *** 🗑              |                   |
|-------------------------------------------|------------------|----------------------------------|-------------------------------------|--------|-------------------------|-------------------|
| <b>⊡</b>                                  | Nationa          | G<br>al Judicial Data Grid (Dist | rict and Taluka Courts of Ir        | ndia)  |                         | 8 High Court NJDG |
| Dril                                      | ll Down          | Pending Dashboard                | Disposed Dashboard                  | Alerts | Information Management  |                   |
|                                           | 004              | 0005                             |                                     |        |                         |                   |
|                                           | 904<br>Total Civ | I Cases                          |                                     |        | X                       |                   |
|                                           | 233              | 03354                            |                                     |        | $\overline{\checkmark}$ |                   |
|                                           | Total Cri        | minal Cases                      |                                     |        | $\Delta$                |                   |
|                                           | 323              | 44159                            |                                     |        | X                       |                   |
|                                           | Total Ca         | ses                              |                                     |        |                         |                   |

### **District Court Website**

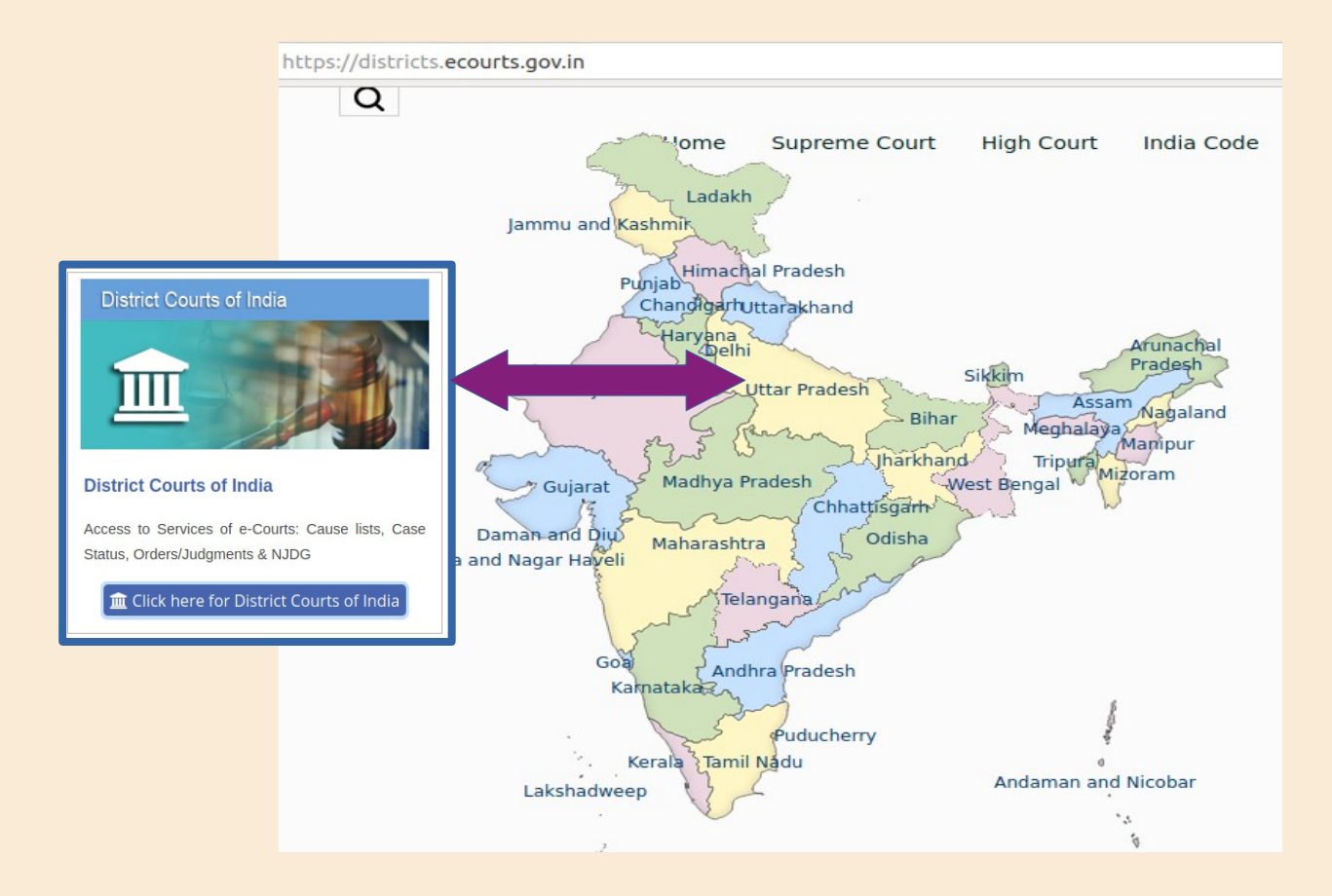

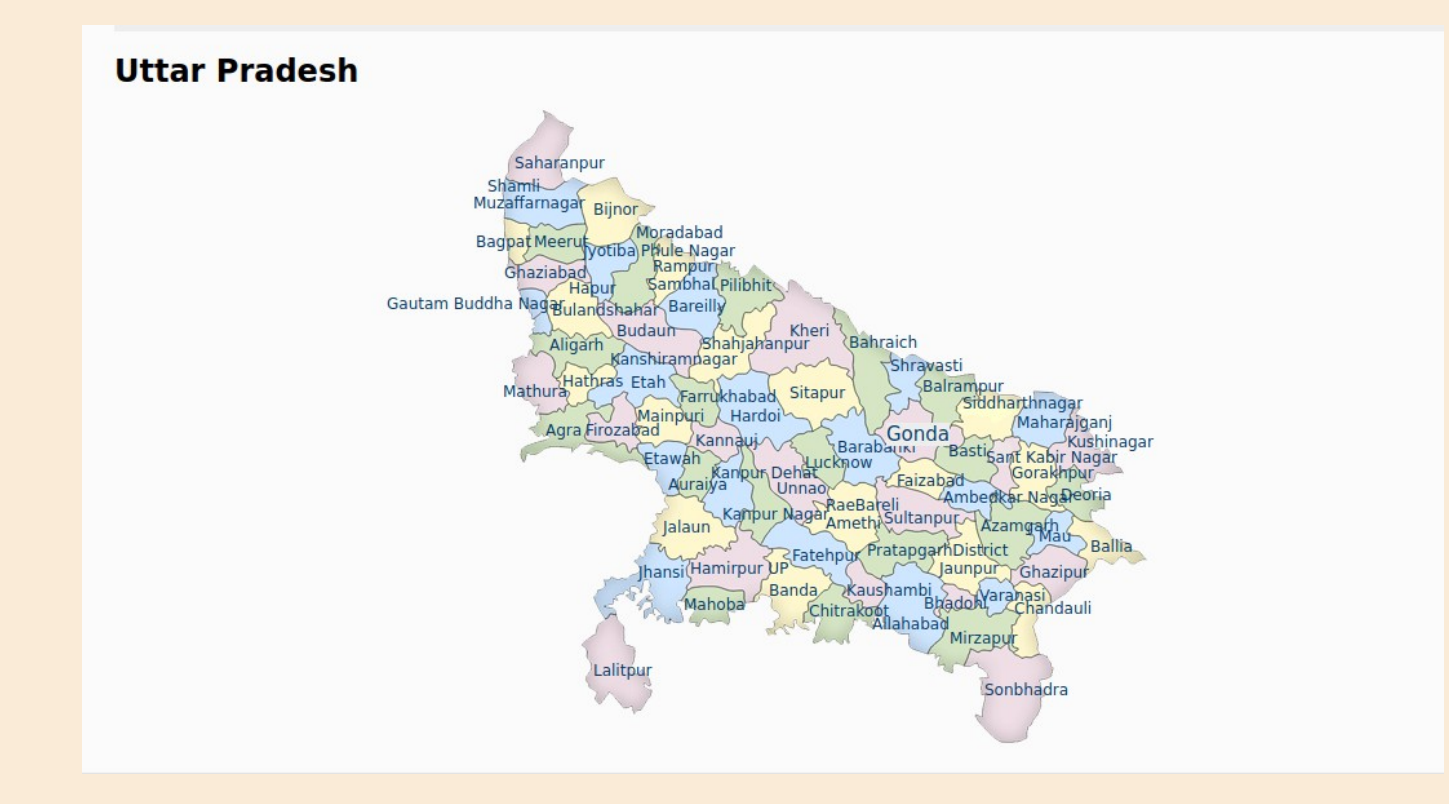

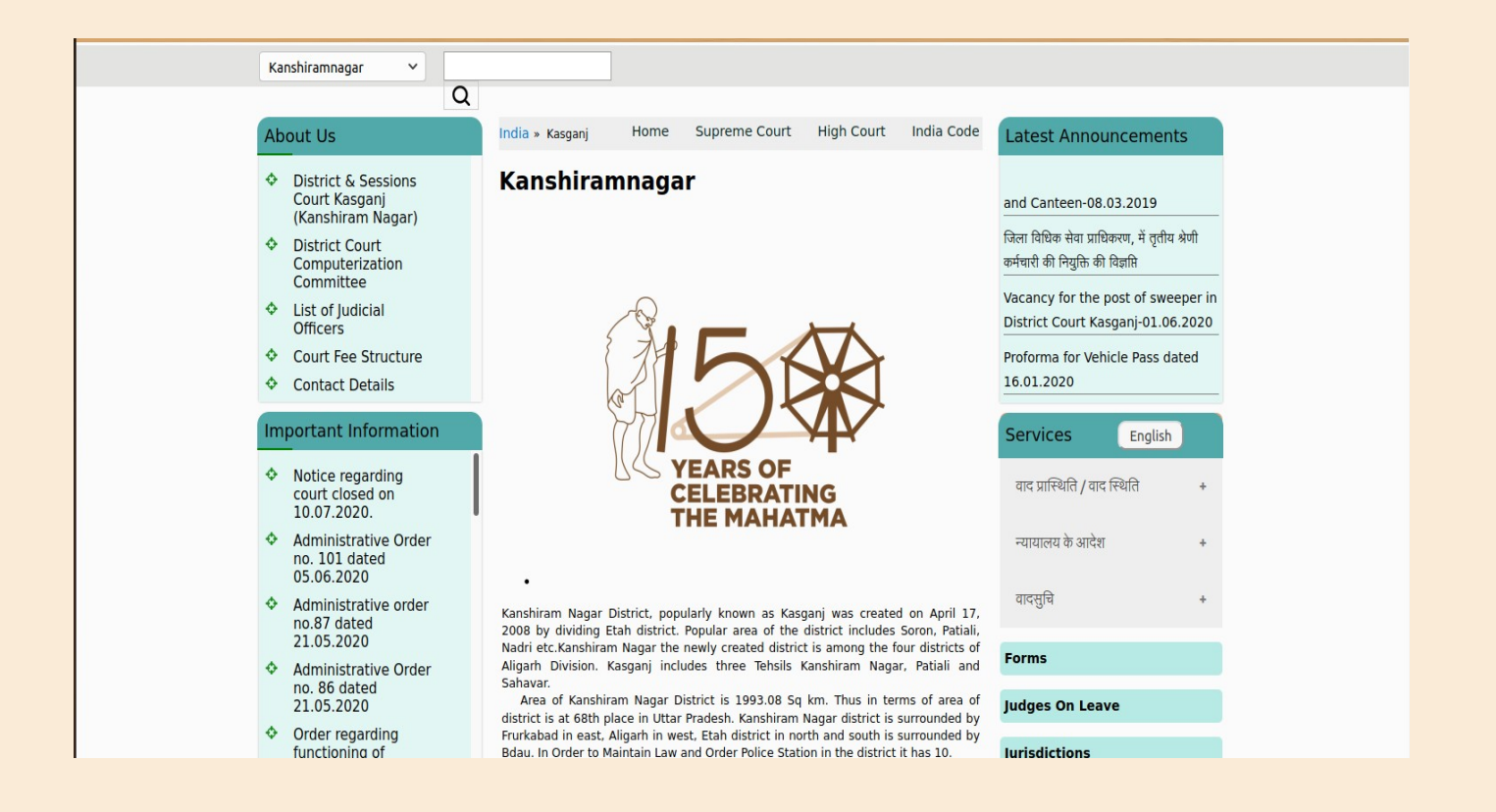

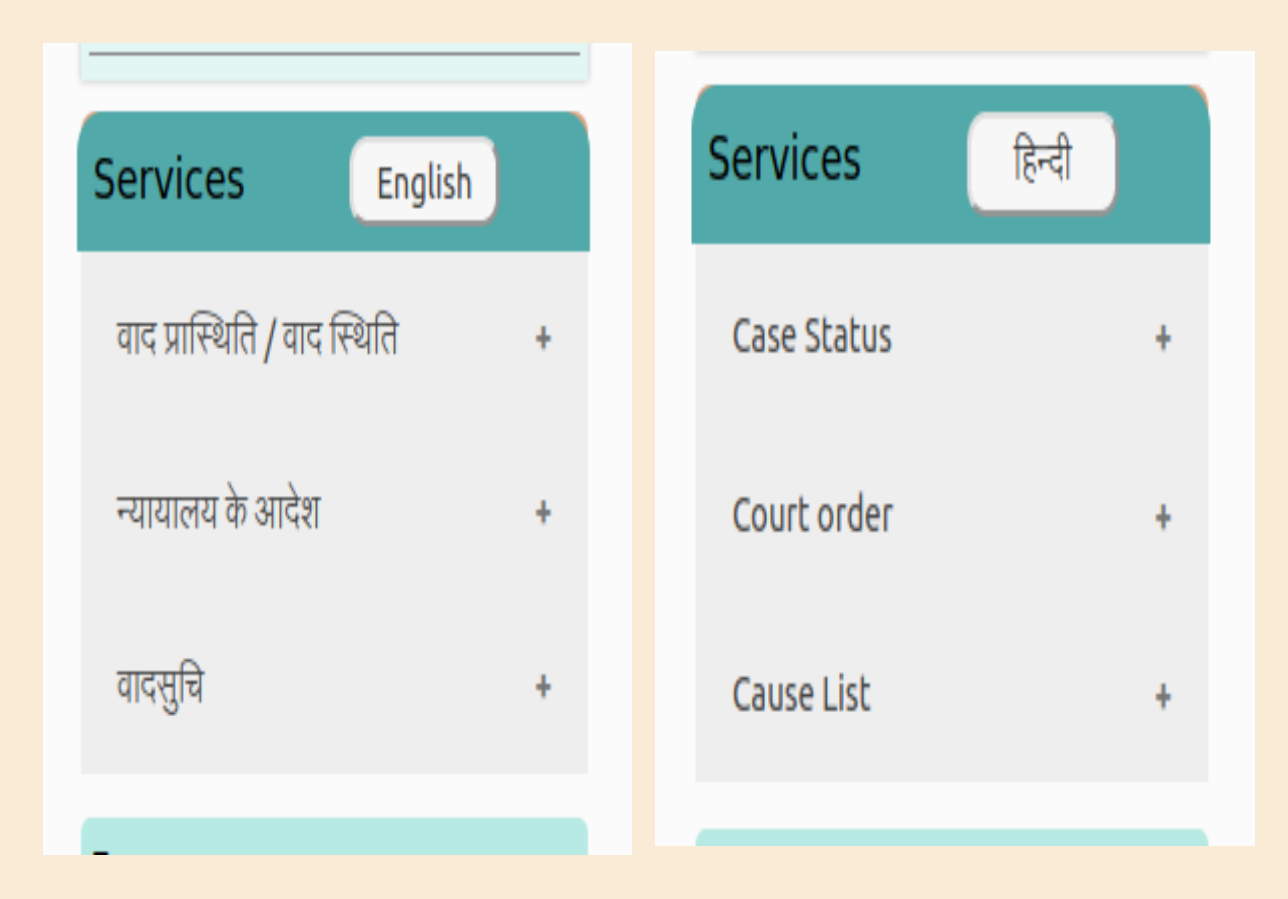

## क्या आप अपने वाद की सी०एन०आर० संख्या जानते हैं? CNR = CASE NUMBER RECORD

| CNR Number                                                                                                    | PBJL01-015294-2016                                       | MLSH04-000548-2017                                    | TNSA06-000398-2017                                    |  |
|----------------------------------------------------------------------------------------------------|----------------------------------------------------------|-------------------------------------------------------|-------------------------------------------------------|--|
| State code (2 digits)                                                                                               | PB<br>(Punjab)                                           | ML<br>(Megalaya )                                     | TN<br>(Tamil Nadu)                                    |  |
| District Code JL<br>(2 digits) (Jalandar)                                                                           |                                                          | SH<br>(East Khasi district)                           | SA<br>(Salem district)                                |  |
| Establishment Code<br>(2 digits)                                                                                    | (01)<br>(District and<br>sessionscourt<br>Establishment) | 04<br>(Chief Judicial<br>Magistrate<br>Establishment) | 05<br>(Principal<br>District Munsif<br>Establishment) |  |
| Case filing number<br>(6 digits)                                                                                    | 014824<br>(Case number)                                  | 000548<br>(Case Number)                               | 000470<br>(Case Number)                               |  |
| Filing year (4 digits)                                                                                              | 2015 (Filing Year)                                       | 2017 (Filing Year)                                    | 2017 (Filing Year)                                    |  |
| Total (16digit)<br>(State code)<br>(District code)<br>(Establishment code)<br>(Case filing number)<br>(Filing year) | (PB)(JL)(01)<br>(014824)(2015)<br>(Total 16 digits)      | (ML)(SH)(04)<br>(000548)(2017)<br>(Total 16 digits)   | (TN)(SA)(05)<br>(000470)(2017)<br>(Total 16 digits)   |  |

## सी०एन०आर० की जानकारी कैसे प्राप्त करें

- वाद दाखिल करते समय, जनपद के कम्प्यूटर केन्द्र से
- ई–कोर्ट वेबसाइट से (ecourts.gov.in)
- मोबाइल एप्प से (E-courts Services App)

वाद दाखिल करने पर रसीद पर सी०एन०आर० व OR अंकित होता है

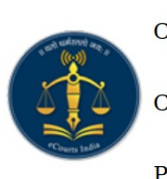

**CIN** Number **CIN Number** 

Case RegNo.

Plaintiff Name

: Shanmugam

: OS/50/2017

: /50/2017

Petitioner Advocate : A.Jeyakumar

Sub Court, Avinashi : TNTI160001902017

> Date of : 24-06-2009 Filing Date of : 24-06-2009 Registration

Defendant Name

Advocate :

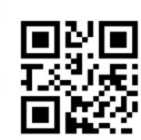

: Sivagami

Print

## ई-कोर्ट वेबसाइट से सी०एन०आर० पता लगाना

- अपने कम्प्यूटर या स्मार्ट फोन के वेब ब्राउजर (जैसे क्रोम, फायर फाक्स आदि) पर जाकर <u>ecourts.gov.in</u> वेबसाइट पर जाएँ
- उसमें "District Court Services" पर जाएँ
- अपने राज्य, जनपद तथा न्यायालय का चयन करें
- वाद को "Party Name", "Case Number", "Filing Number", "Advocate Name" आदि माध्यम से खोजने का विकल्प चुने
- संबंधित जानकारी भरें

- Captcha को भरें
- "GO" पर क्रिक करें

| Tamil Nadu                          | ▼. Tir                 | uppur                                | ▼ Sub Court Co  | omplex, Avinashi | · .        |             |
|-------------------------------------|------------------------|--------------------------------------|-----------------|------------------|------------|-------------|
| 🝟 Party Name                        | L Case Number          | 🖞 Filing Number                      | 占 Advocate Name | 🖺 FIR Number     | < Act      | E Case Type |
| Case Status : Search by Case Number |                        |                                      |                 |                  |            |             |
| Case Type OS - Orig<br>Captcha      | ijnal Suit v<br>4) C   | *Case Number<br>*Enter Captcha 7gedp | 50<br>DC Ga     | Reset            | *Year 2017 |             |
| O How to                            |                        |                                      |                 |                  |            |             |
| i. Click here to view help video.   |                        |                                      |                 |                  |            |             |
| ii. Select the Case                 | Type from the select b | XOX                                  |                 |                  |            |             |

• आपको एक सूची प्राप्त होगी, जिसमें अपने वाद के आगे बने "VIEW" बटन को दबाएं

Total Number of Establishments in Court Complex : 1 / Total Number of Cases : 1
Sub Court, Avinashi : 1

| Sr No                     | Case Type / Case Number / Case Year | Petitioner Name Versus<br>Respondent Name | View |
|---------------------------|-------------------------------------|-------------------------------------------|------|
| <u>Sub Court,Avinashi</u> |                                     |                                           |      |
| 1                         | OS/50/2017                          | Shanmugam<br>Versus<br>Sivagami           | View |

• क्रिक करने पर आपको अपने वाद की निम्न जानकारी प्राप्त होगी

० वाद की प्रकृति ० वाद संख्या ॰ सी०एन०आर० ० योजन की तिथि ० नियत तिथियाँ ० संक्षिप्त कार्यवाही ० पारित आदेश

| Back                  |                                                             |            |                                |                                   |  |  |
|-----------------------|-------------------------------------------------------------|------------|--------------------------------|-----------------------------------|--|--|
| Sub Court,Avinashi    |                                                             |            |                                |                                   |  |  |
| Case Details          |                                                             |            |                                |                                   |  |  |
| Case Type             | OS - ORIGINAL SUIT                                          |            |                                |                                   |  |  |
| iling Number          | 50/2017                                                     | 24-06-2009 |                                |                                   |  |  |
| Registration Number   | 50/2017 Registration Date                                   |            | 24-06-2009                     |                                   |  |  |
| CNR Number            | TNTI160001902017 (Note the CNR number for future reference) |            | R number for future reference) | <u>View QR Code / Cause Title</u> |  |  |
|                       |                                                             |            |                                |                                   |  |  |
|                       |                                                             |            | Case Status                    |                                   |  |  |
| irst Hearing Date     |                                                             |            | 10th April 2017                |                                   |  |  |
| Decision Date         |                                                             |            | 05th February 2019             |                                   |  |  |
| Case Status           |                                                             |            | CASE DISPOSED                  |                                   |  |  |
| Nature of Disposal    |                                                             |            | ContestedDismissed             |                                   |  |  |
| Court Number and Judg | e                                                           |            | 2-Subordinate Judge, Avinashi  |                                   |  |  |
|                       |                                                             |            |                                |                                   |  |  |

| Subordinate Judge, Avinashi | 08-01-2019  | 10-01-2019 |           | Arguments |
|-----------------------------|-------------|------------|-----------|-----------|
| Subordinate Judge, Avinashi | 10-01-2019  | 23-01-2019 |           | Arguments |
| Subordinate Judge, Avinashi | 23-01-2019  | 29-01-2019 |           | Arguments |
| Subordinate Judge, Avinashi | 29-01-2019  | 05-02-2019 |           | Judgement |
| Subordinate Judge, Avinashi | 05-02-2019  |            |           | Disposed  |
|                             | ients       |            |           |           |
|                             | Order Date  |            | Order Det | ails      |
| Order Number                | Of del Date |            | order bet | uns       |

## SMS सेवा

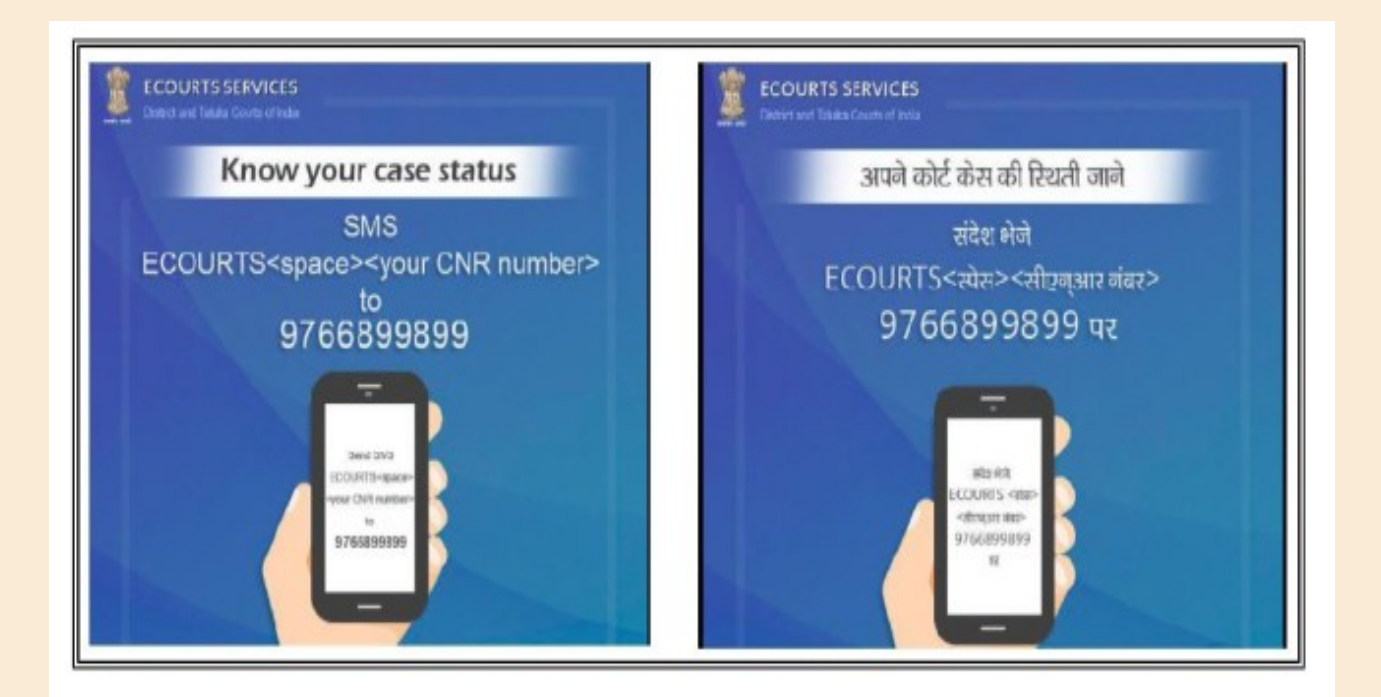